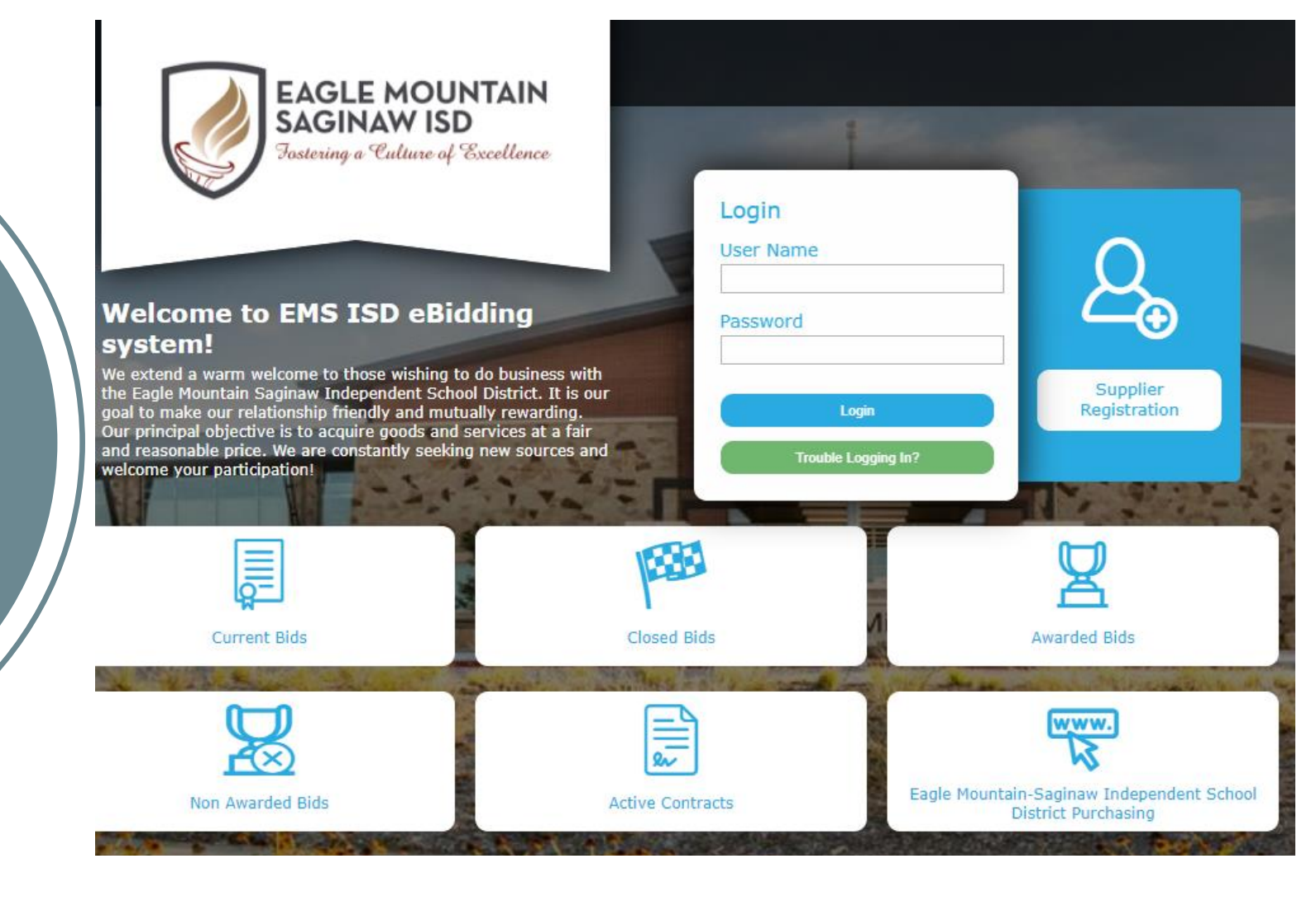

# HOW TO RESPOND

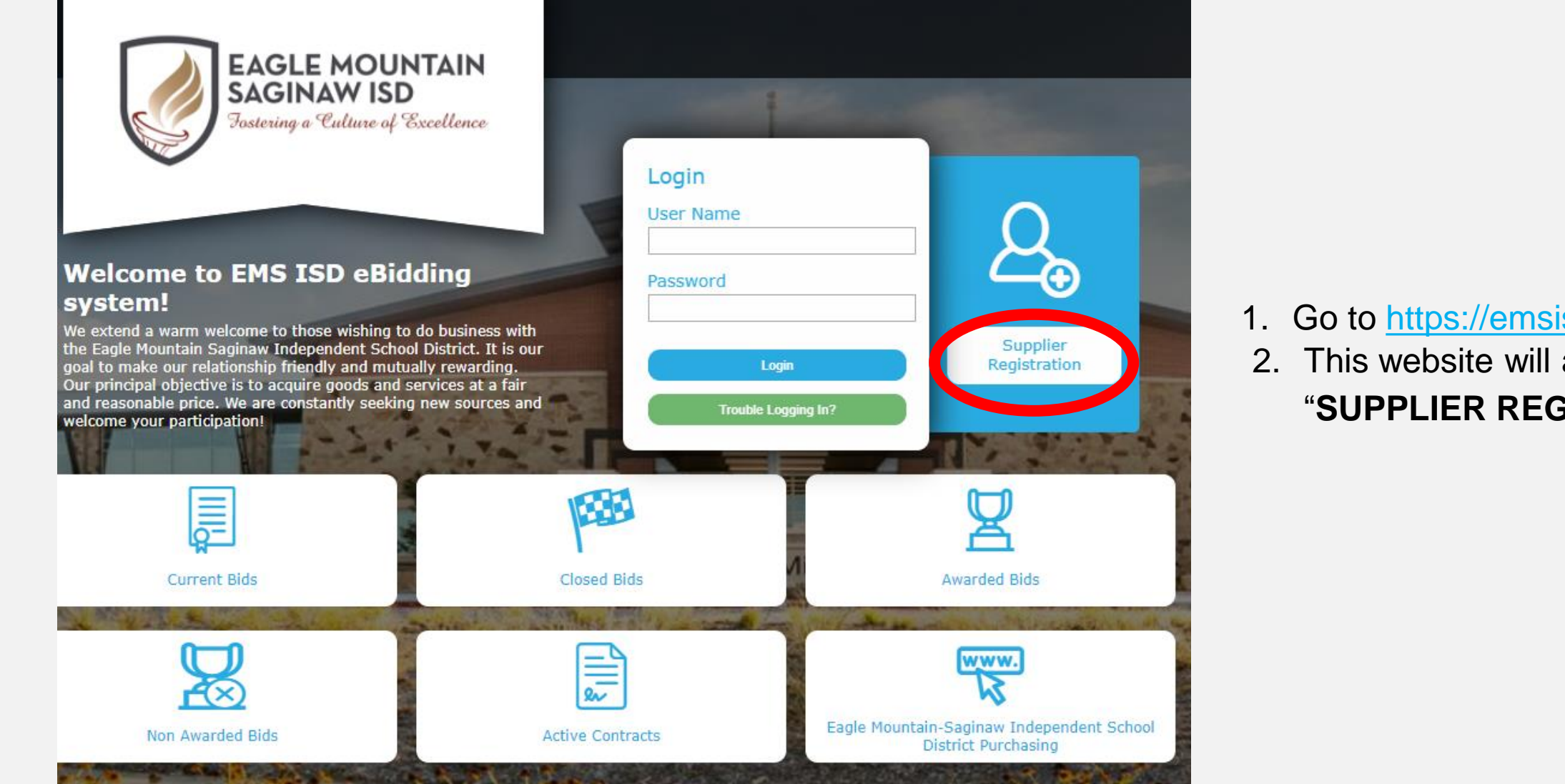

- 1. Go to https://emsisd.ionwave.net
- 2. This website will appear, choose **"SUPPLIER REGISTRATION"**

- 1. Complete each tab until registration is complete.
- 2. Please note a Company Description must be added. Please state all services you provide. We must also have a Tax ID or SSN stated. If entering a SSN, please select OTHER to enter.

| EAGLE MOUNTAIN<br>SAGINAW ISD<br>Fostering of Calture of Excellence |                                                                               |                     |                         |
|---------------------------------------------------------------------|-------------------------------------------------------------------------------|---------------------|-------------------------|
| Preliminary Info Terr                                               | ms Company Info Addresses Other Info Commodity Codes Classifications Review C | Complete            |                         |
| Company Informatio                                                  | n                                                                             |                     |                         |
| ⇔ Save and Next                                                     |                                                                               |                     |                         |
| Company Information                                                 |                                                                               | User Information    |                         |
| * Trade Name (dba)                                                  | Company Name                                                                  | * User Name / Login | EMSPURCH                |
| Legal Name (if different)                                           |                                                                               | * Password          | ••••••                  |
| * Organization Type                                                 | Select 🗸                                                                      | * Verify Password   |                         |
| Formation Date                                                      |                                                                               | Prefix              |                         |
| Tax ID Number                                                       | CFEIN OSSN/ITI                                                                | * First Name        |                         |
| DUNS                                                                |                                                                               | * Last Name         |                         |
| Website                                                             |                                                                               | Title               |                         |
| Company Description                                                 |                                                                               | * Email             |                         |
|                                                                     |                                                                               | * Verify Email      |                         |
| Keywords                                                            | Use comma or [Enter] to separate keywords                                     | Office Phone        | () Ext: 🗆 International |
|                                                                     |                                                                               | Mobile Phone        | ()                      |
|                                                                     |                                                                               | * Time Zone         | Select V                |
| Company Address                                                     |                                                                               |                     |                         |
| * Address 1                                                         |                                                                               | _                   |                         |
| Address 2                                                           |                                                                               |                     |                         |
| Address 3                                                           |                                                                               |                     |                         |
| * City                                                              |                                                                               |                     |                         |
| * State/Province                                                    | Select V                                                                      |                     |                         |
| * Zip/Postal                                                        |                                                                               |                     |                         |
|                                                                     |                                                                               |                     |                         |

1. With your newly created credentials log into the system to access all MACs (Multiple Award Contracts).

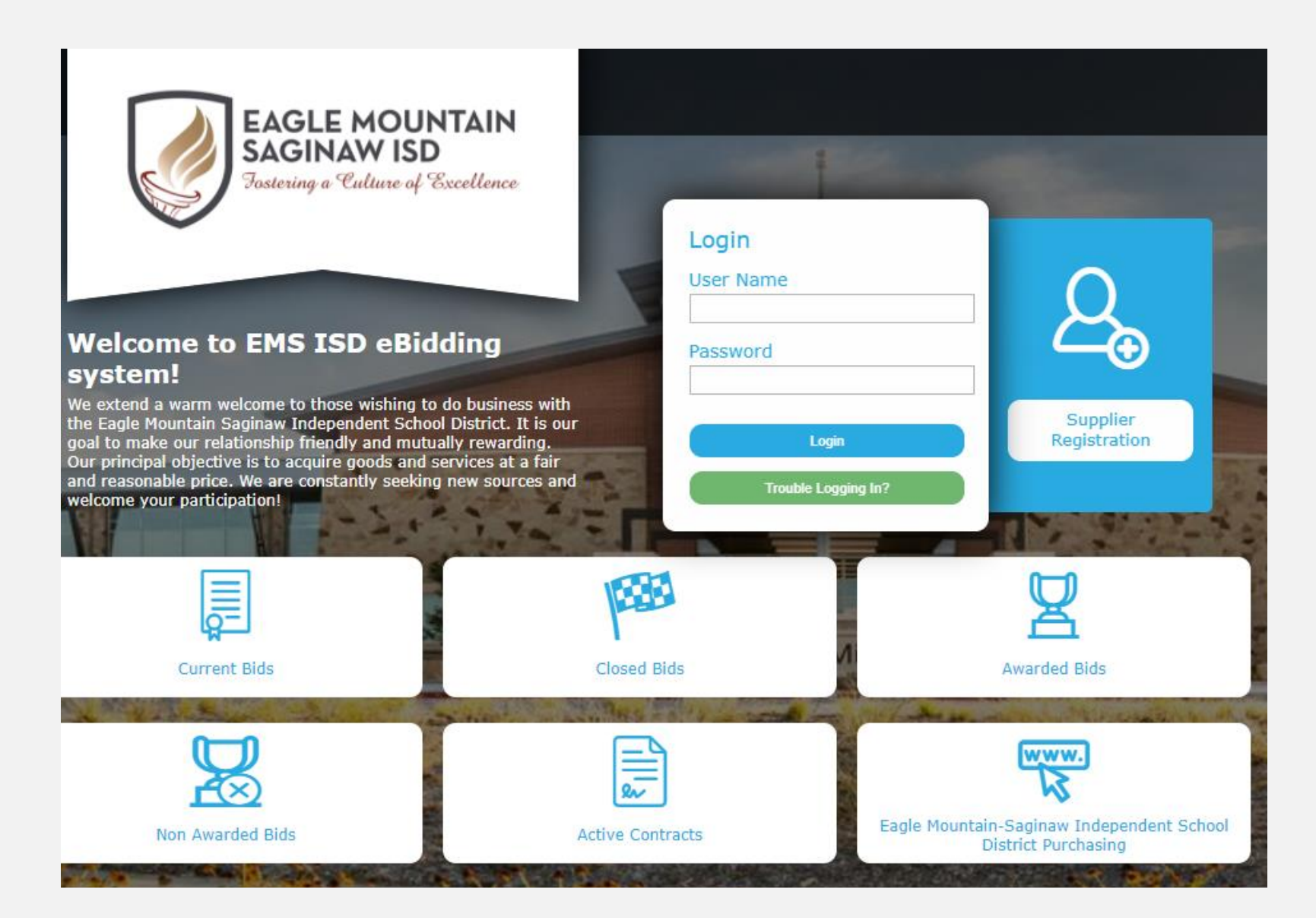

## 1. Once you are logged into the system select Bid Events on the top tool bar

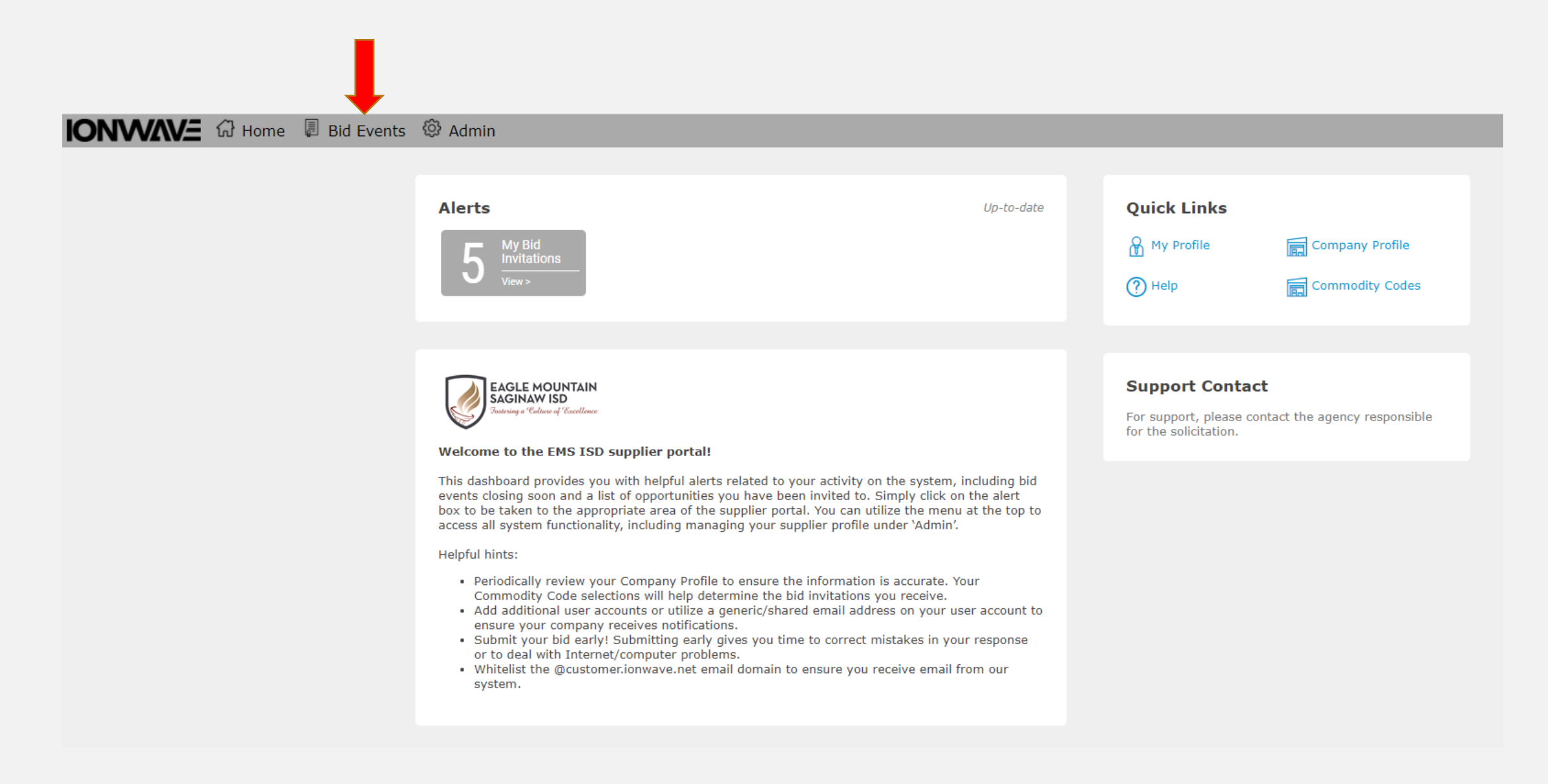

1. This screen will show every MAC EMS-ISD has available.

2. You will select the MAC that best fits your services

| 0    |                   | 없 Home      | Bid Events   | a 🙆 Admin    |                                                                                                   |                  |            |                            |             |                            |
|------|-------------------|-------------|--------------|--------------|---------------------------------------------------------------------------------------------------|------------------|------------|----------------------------|-------------|----------------------------|
| Ava  | ilable Bids       | Closed Bids | My Responses | My Awards    |                                                                                                   |                  |            |                            |             |                            |
| My I | nvitations        |             |              |              |                                                                                                   |                  |            |                            |             |                            |
|      | Bid Number        |             |              | Organization | Title                                                                                             | Туре             | Issue Date | Close Date 🔺               | Time Left E | 3id Status Response Status |
|      |                   |             |              |              |                                                                                                   |                  |            |                            |             |                            |
| Q    | 2021-010-2026 Ad  | dendum 1    |              | EM-S ISD     | Student Instructional & Therapy Contracted Services                                               | MARFP            | 5/24/202   | 1 5/31/2022 02:00 PM (CT)  | 183 Days I  | ssued Not Submitted        |
| Q,   | 2021-002-2025-A   |             |              | EM-S ISD     | Maintenance, Operations and Transportation Supplies, Parts, Equipmen<br>Related Services          | nt and MARFP     | 9/1/202    | 1 8/31/2022 02:00 PM (CT)  | 275 Days I: | ssued Viewed               |
| 20   | 2122-002-2026     |             |              | EM-S ISD     | Sports Photography Contracted Services                                                            | MAREP            | 9/24/202   | 1 11/30/2022 02:00 PM (CT) | 366 Days    | ssued No Response          |
| Othe | r Bid Opport      | unities     |              |              |                                                                                                   |                  |            |                            |             |                            |
|      | Bid Number        |             |              | Organization | Title                                                                                             | Туре             | Issue Date | Close Date 🔺               | Time Left B | Jid Status Response Status |
|      |                   |             |              |              |                                                                                                   |                  |            |                            |             |                            |
| Q    | 1920-008-2025-A A | Addendum 1  |              | EM-S ISD     | Athletic, P.E. and Co-Curricular Supplies, Equipment, Uniforms, and Rela<br>Equipment Services    | ated MARFP       | 6/1/202    | 1 5/31/2022 02:00 PM (CT)  | 183 Days I  | ssued Viewed               |
| Q    | 1920-010-2025-A A | Addendum 1  |              | EM-S ISD     | First Aid, Medical, Sports Training Supplies, Equipment, and Related Equ<br>Services              | uipment MARFP    | 6/1/202    | 1 5/31/2022 02:00 PM (CT)  | 183 Days I: | ssued Viewed               |
| Q    | 1920-011-2025-A A | Addendum 1  |              | EM-S ISD     | Instructional & Classroom materials, supplies, equipment, and related e<br>services               | equipment MARFP  | 7/1/202    | 1 6/30/2022 02:00 PM (CT)  | 213 Days I  | ssued Viewed               |
| Q,   | 1920-012-2025-A A | Addendum 1  |              | EM-S ISD     | Administrative & Academic Contracted Services                                                     | MARFP            | 7/1/202    | 1 6/30/2022 02:00 PM (CT)  | 213 Days I  | ssued Not Submitted        |
| Q,   | 2021-013-2026     |             |              | EM-S ISD     | Fine Arts Instruction Contracted Services                                                         | MARFP            | 7/22/202   | 1 7/31/2022 02:00 PM (CT)  | 244 Days I  | ssued Viewed               |
| Q    | 2021-001-2025-A   |             |              | EM-S ISD     | Retail/General Merchandise Stores, Grocery Stores, Food Suppliers and<br>Restaurants/Catering     | MARFP            | 9/1/202    | 1 8/31/2022 02:00 PM (CT)  | 275 Days I: | ssued Viewed               |
| Q    | 2021-003-2025-A   |             |              | EM-S ISD     | Technology, Network, and Data Management Accessories, Parts, Equipr<br>Related Equipment Services | ment, and MARFP  | 9/1/202    | 1 8/31/2022 02:00 PM (CT)  | 275 Days Is | ssued Viewed               |
| Q    | 2021-004-2025-A   |             |              | EM-S ISD     | Print Services, Awards/Recognition Items, Promotional/Spirit Items, App<br>Related Services       | parel, and MARFP | 9/1/202    | 1 8/31/2022 02:00 PM (CT)  | 275 Days Is | ssued Viewed               |

- 1. The following tabs will be present when viewing a MAC.
- 2. This is where your response will occur. Select and complete each tab to submit your response.

| Return 🚫 No Bid       | Documents 🖺 Response History 😭 Bid History 🔗 Error Check Response                                                                                                    |                     |                          |
|-----------------------|----------------------------------------------------------------------------------------------------|---------------------|--------------------------|
| Bid Number 212        | 22-002-2026 (Sports Photography Contracted Services)                                                                                                    |                     |                          |
| Close Date & Time 11/ | /30/2022 02:00:00 PM (CT)                                                                                                    |                     |                          |
| Time Left 366         | 5 days 4 hours 14 minutes 48 seconds                                                                                                    |                     |                          |
| Response Status NO    | T SUBMITTED - To complete your response, you must click 'Submit Response' in the Response Submission tab.                                                                                                    |                     |                          |
|                       |                                                                                                    |                     |                          |
| Event Dataila Mar     | Ouertiene Activities Attachments Attachments Bernards Attachments Bernards Submission                                                                                                    |                     |                          |
| Event Details Me      | stages Questions Activities Attachments Attributes Response Attachments Response Submission                                                                                                    |                     |                          |
| Bid Information       |                                                                                                    | Bid Contact Informa | tion                     |
| Bid Type              | MARFP                                                                                                    | Workgroup           | EM-S ISD                 |
| Issue Date & Time     | 9/24/2021 02:41:04 PM (CT)                                                                                                    | Contact Name        | Sara Ossa, Buyer         |
| Close Date & Time     | 11/30/2022 02:00:00 PM (CT)                                                                                                    | Address             | 1200 OLD DECATUR RD      |
| Bid Status            | Issued                                                                                                    |                     | BLDG 6                   |
| Question Cutoff Date  | 11/23/2022 02:00:00 PM (CT)                                                                                                    |                     | FORT WORTH, TX 76179 USA |
| Bid Notes             | This is a Multiple Award RFP for Sports Photography Contracted Services.                                                                                                    | Contact Email       | sossa@ems-isd.net        |
|                       | Sports Photography Contracted Services (a.k.a. "Services") are the services of an expert, either an individual or company (a.k.a. "Vendor"), who renders services to the District on a short or infrequent term, on a fee basis, and does not involve the traditional relationship of employer and employee. These vendor services can provide sports photography, videography services and/or technical expertise not otherwise available to or performed by District personnel. |                     |                          |
|                       | THIS SOLICITATION DOES NOT COVER PROFESSIONAL SERVICES<br>AS DEFINED BY TEXAS EDUCATION CODE SECTION§44.031(f) and<br>TEXAS GOVERNMENT CODE SECTION §2254.                                                                                                    |                     |                          |
|                       | TERM OF CONTRACT: December 1, 2021 through November 30, 2022 with an option to renew annually for a period of four years.                                                                                                    |                     |                          |
|                       | responses as soon as possible. As proposal responses are received or on a periodic basis, they will be opened, evaluated, and either accepted or rejected<br>by the district, based on the criteria outlined within this request for proposal. Awards will be made throughout the open period of this solicitation and will<br>be made upon acceptance of a proposal response. Proposers will then be notified of the district's decision.                                        |                     |                          |
|                       | SPECIFICATIONS: Specifications are attached (see Attachments tab). Please download and read all the attachments prior to responding to this RFP.                                                                                                    |                     |                          |

# Attachments Tab:

# 1. Select Download All and read/complete each document.

| Return 🛞           | No Bid 📄 Docur      | ments 📴 R        | esponse Histor  | ry 🔋 Bid Histor    | y 🔗 Error C     | Check Response                    |                      |
|--------------------|---------------------|------------------|-----------------|--------------------|-----------------|-----------------------------------|----------------------|
| Bid Number         | r 2122-002-2020     | 6 (Sports Pho    | tography Cont   | racted Services)   |                 |                                   |                      |
| Close Date & Time  | e 11/30/2022 02     | 2:00:00 PM (0    | CT)             |                    |                 |                                   |                      |
| Time Lef           | t 366 days 4 hou    | urs 14 minute    | es 2 seconds    |                    |                 |                                   |                      |
| Response Status    | NOT SUBMITT         | ED - To comp     | lete your resp  | onse, you must cl  | lick 'Submit Re | esponse' in the Response Su       | bmission tab.        |
|                    |                     |                  |                 |                    |                 |                                   |                      |
| Event Details      | Messages            | Questions        | Activities      | Attachments        | Attributes      | Response Attachments              | Response Submission  |
| Bid Attachment     | ts                  |                  |                 |                    |                 |                                   |                      |
| # Download All Fil | e Name              |                  |                 |                    |                 | Description                       |                      |
| 1 Download Ele     | ectronic Submission | n Instructions 2 | 2016.pdf (72 KB | )                  |                 | Electronic Submission Instruction | ons                  |
| 2 Download 21      | 22-002-2026 SPEC    | TAL TERMS CO     | ND SPECS Spor   | ts Photography Svo | pdf (192 KB)    | SPECIAL TERMS, COND AND SP        | PECIFICATIONS        |
| 3 Download 21      | .22-002-2026 - Atta | achment A.pdf    | (117 KB)        |                    |                 | Attachment A - EMS ISD Publis     | hed Payment Schedule |
| 4 Download EM      | IS ISD STANDARD 1   | TERMS AND CO     | ONDITIONS Rev   | 7.26.21.pdf (298 k | (B)             | EMS ISD STANDARD TERMS AN         | ID CONDITIONS        |
| 5 Download Ve      | ndor Data Form 7.1  | 15.19.pdf (20 H  | KB)             |                    |                 | Vendor Data Form                  |                      |
| 6 Download W-      | -9 Jan 2019.pdf (12 | 29 KB)           |                 |                    |                 | W-9 Form - January 2019           |                      |
| 7 Download CI      | Q - 11.30.15 (2).pd | df (24 KB)       |                 |                    |                 | Conflict of Interest Questionnai  | re                   |
| Items 1-7 shown o  | of <b>7</b>         |                  |                 |                    |                 |                                   |                      |

Attributes Tab:

- 1. Complete each attribute under this tab.
- 2. Be sure to complete each page.

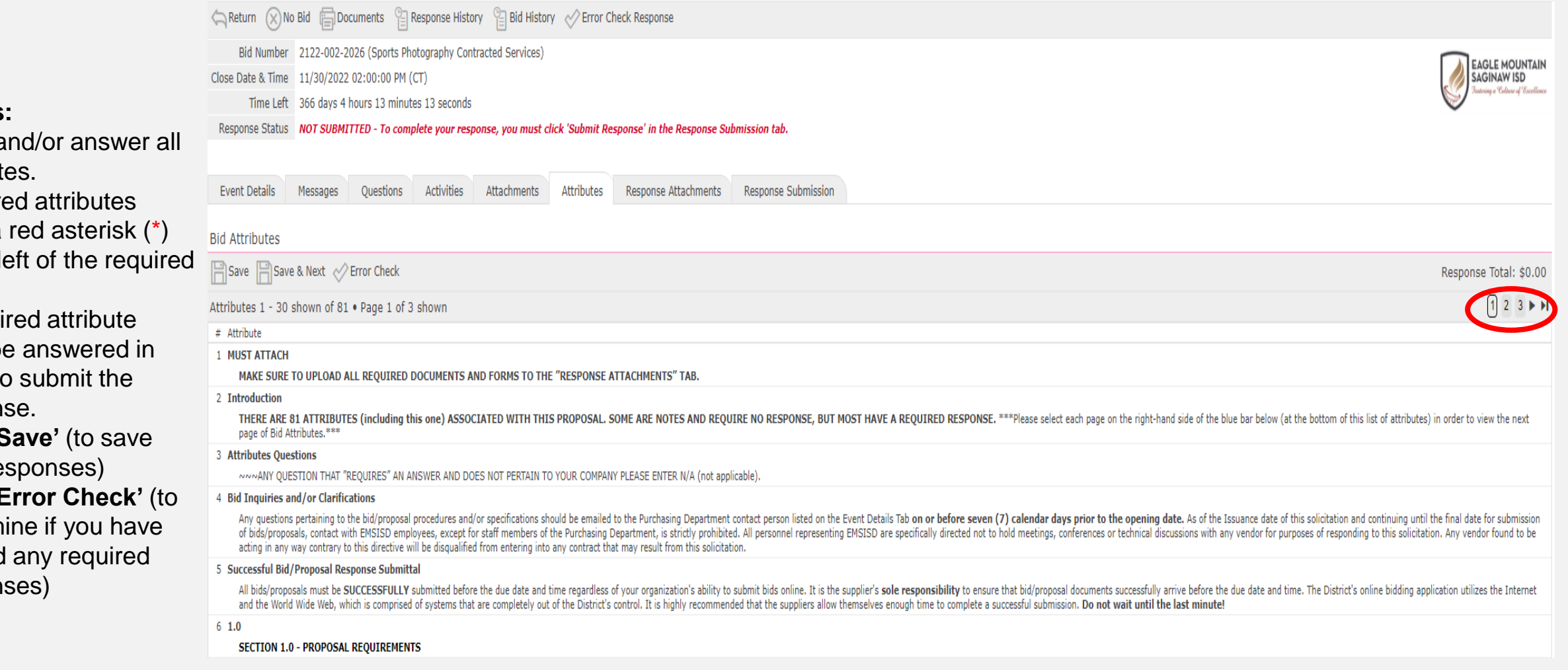

#### NOTE:

#### Attributes:

- Read and/or answer all attributes.
- Required attributes ۲ have a red asterisk (\*) to the left of the required field.
- A required attribute • must be answered in order to submit the response.
- Click 'Save' (to save • your responses)
- Click 'Error Check' (to • determine if you have missed any required responses)

Response Attachments Tab:

1. Upload each completed document under this Tab.

| Return 🚫 No                                   | Bid 📄 Do                                                          | cuments 🔋 🛱       | Response Histo   | ry 🕒 Bid Histor     | y 🔗 Error C       | heck Response              |                     |  |  |  |
|-----------------------------------------------|-------------------------------------------------------------------|-------------------|------------------|---------------------|-------------------|----------------------------|---------------------|--|--|--|
| Bid Number                                    | Bid Number 2122-002-2026 (Sports Photography Contracted Services) |                   |                  |                     |                   |                            |                     |  |  |  |
| Close Date & Time 11/30/2022 02:00:00 PM (CT) |                                                                   |                   |                  |                     |                   |                            |                     |  |  |  |
| Time Left                                     | Time Left 366 days 4 hours 12 minutes 19 seconds                  |                   |                  |                     |                   |                            |                     |  |  |  |
| Response Status                               | NOT SUBMI                                                         | TTED - To comp    | olete your resp  | onse, you must c    | lick 'Submit Re   | sponse' in the Response Su | bmission tab.       |  |  |  |
|                                               |                                                                   |                   |                  |                     |                   |                            |                     |  |  |  |
| Event Details                                 | Messages                                                          | Questions         | Activities       | Attachments         | Attributes        | Response Attachments       | Response Submission |  |  |  |
| Requested Attac                               | hments                                                            |                   |                  |                     |                   |                            |                     |  |  |  |
| Crror Check                                   |                                                                   |                   |                  |                     |                   |                            |                     |  |  |  |
| # Requested Att                               | achments                                                          |                   |                  |                     |                   |                            |                     |  |  |  |
| 1 * IRS W-9 Form<br>Please attach             | the duly filled                                                   | out IRS W-9 Forn  | n (found under t | the Attachments tal | a).               |                            |                     |  |  |  |
| Upload                                        | Click "Upload                                                     | " to select file  |                  |                     |                   |                            |                     |  |  |  |
| 2 * Vendor Data F<br>Please attach            | Form<br>the duly filled                                           | out Vendor Data   | Form (found und  | der the Attachment  | s tab).           |                            |                     |  |  |  |
| Upload                                        | Click "Upload                                                     | " to select file  |                  |                     |                   |                            |                     |  |  |  |
| 3 Conflict of Inte<br>Attach the Con          | erest Form<br>nflict of Interes                                   | st Form (found ur | nder the Attachn | nents tab), ONLY IF | any conflict to d | declare.                   |                     |  |  |  |
| Upload                                        | Click "Upload                                                     | " to select file  |                  |                     |                   |                            |                     |  |  |  |
| Items 1-3 shown of                            | Items 1-3 shown of 3                                              |                   |                  |                     |                   |                            |                     |  |  |  |

### Response Submission:

1. Once every tab has been completed you can submit your response.

|     | Return 🔀                                         | No Bid 📄 Documents            | Response Hist         | ory 🔋 Bid Histor             | y 🛷 Error C     | neck Response               |                     |               |  |  |  |
|-----|--------------------------------------------------|-------------------------------|-----------------------|------------------------------|-----------------|-----------------------------|---------------------|---------------|--|--|--|
|     | Bid Numb                                         | per 2122-002-2026 (Spo        | orts Photography Cor  | ntracted Services)           |                 |                             |                     |               |  |  |  |
|     | Close Date & Time 11/30/2022 02:00:00 PM (CT)    |                               |                       |                              |                 |                             |                     |               |  |  |  |
|     | Time Left 366 days 4 hours 11 minutes 27 seconds |                               |                       |                              |                 |                             |                     |               |  |  |  |
|     | Response Stat                                    | tus NOT SUBMITTED - Te        | o complete your res   | ponse, you must c            | lick 'Submit Re | sponse' in the Response Sul | bmission tab.       |               |  |  |  |
|     |                                                  |                               |                       |                              |                 |                             |                     |               |  |  |  |
|     | Event Details                                    | Messages Quest                | ions Activities       | Attachments                  | Attributes      | Response Attachments        | Response Submission |               |  |  |  |
|     | Currelling Dece                                  |                               |                       |                              |                 |                             |                     |               |  |  |  |
|     | Supplier Resp                                    | oonse Summary                 |                       |                              |                 |                             |                     |               |  |  |  |
|     | Save                                             |                               |                       |                              |                 |                             |                     |               |  |  |  |
|     | When you have                                    | completed your response       | , click the "Submit I | Response" button b           | elow.           |                             |                     |               |  |  |  |
| m   | General/Corpo                                    | orate Address                 | Your User Pro         | ofile                        |                 |                             |                     |               |  |  |  |
| 2   | Supplier Name                                    | EMSISD PURCHASING             | Title                 |                              |                 |                             |                     |               |  |  |  |
|     | Address                                          | 1200 Old Decatur Road         | Name                  | me EMS PURCHASE              |                 |                             |                     |               |  |  |  |
|     | Phone                                            | (817) 847-2957                | Office Phone          |                              |                 |                             |                     |               |  |  |  |
|     | Fax                                              | (017) 047-2337                | Fax Phone             |                              |                 |                             |                     |               |  |  |  |
|     | Contact Name                                     |                               | Mobile Phone          |                              |                 |                             |                     |               |  |  |  |
| tha | Email                                            |                               | Email                 | Email Purchasing@ems-isd.net |                 |                             |                     |               |  |  |  |
| me  |                                                  |                               |                       |                              |                 |                             |                     |               |  |  |  |
| 4   | Supplier Note                                    | to Buyer                      |                       |                              |                 |                             |                     |               |  |  |  |
| ג,  | Supplier Notes                                   |                               |                       |                              |                 |                             |                     |               |  |  |  |
| _   |                                                  |                               |                       |                              |                 |                             |                     |               |  |  |  |
| e   |                                                  |                               |                       |                              |                 |                             |                     |               |  |  |  |
|     |                                                  |                               |                       |                              |                 |                             |                     |               |  |  |  |
|     |                                                  |                               |                       |                              |                 |                             |                     |               |  |  |  |
|     | Digital Signatu                                  | ure                           |                       |                              |                 |                             |                     |               |  |  |  |
|     | By submitting you                                | ir response, you certify that | you are authorized to | represent and bind y         | our company.    |                             |                     |               |  |  |  |
|     | Your Full Name                                   | e: )                          | (*                    | Your Email Address           |                 |                             |                     |               |  |  |  |
|     |                                                  |                               |                       |                              |                 |                             |                     | <b>•</b>      |  |  |  |
|     |                                                  |                               |                       |                              |                 |                             | Su                  | bmit Response |  |  |  |
|     |                                                  |                               |                       |                              |                 |                             |                     |               |  |  |  |

#### **Submission Errors**

- When errors occur, the system will display the location of the errors.
- Go to the problem area and correct the errors.
- You must go to the tab that contains the errors to review the error detail and correct.
- Once the errors are corrected, proceed to the Response Submission Tab to submit the response.